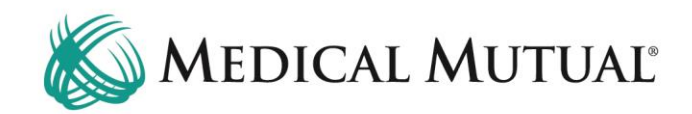

## **MedCommunity Reference Guide:**

**Discharge Coordination** 

Medical Mutual is dedicated to safe and appropriate discharge planning for all of our members. Nurse Reviewers and Case Managers will make frequent contact with your facility to discuss the member's appropriate discharge plan.

#### Medical Mutual Requesting Therapy Notes for Discharge Planning:

- If the discharge plan is to a post-acute facility (SNF/LTAC/IPR), you
  may be asked to submit therapy notes PRIOR to admission to the
  post-acute facility in order to support the admission request. This is
  true particularly if the primary reason for the post-acute admission is
  for therapy services.
  - Note: "Convenient Post-Acute Template" is available under the Resources tab on My Dashboard and may be used to document member's pre-service therapy status.

# Submitting Therapy Notes to Medical Mutual for Review for Discharge to PAC Facility:

|    | м | edContructs)                                                                                                    | 🛱 Dashboard               | ■ Waiting Room ☆ Ø Recent + New & Test3 Provider3 Q |
|----|---|----------------------------------------------------------------------------------------------------|---------------------------|-----------------------------------------------------|
|    | Ć | My Dashboard                                                                                                    |                           |                                                     |
|    |   | ☑ Tasks                                                                                                    |                           | Member Search                                       |
|    |   | No Records found                                                                                                  |                           | & Clear Q Search                                    |
| 57 | → | Service Authorizations                                                                                            |                           |                                                     |
|    |   | Submitted 1 rafts                                                                                                 |                           | Or<br>Last Name                                     |
|    |   | All Last 30 Days                                                                                                  |                           |                                                     |
|    |   | All Open Withdrawn Medicare Reopen Dismissed Closed                                                               |                           | Date Of Birth mm / dd / yyyyy                       |
| 2  |   | 2007<br>2214364975 Clear.                                                                                         |                           | Subscriber Id                                       |
|    |   | Auth Number Member Name Member ID Authorization Status Auth Category Auth Type TPA/Carrier Status Detail Received | Date Admit/Effective Date |                                                     |
| 3  |   | 2214364975 FN5658 LN26255 SMID2757014 Open Emergency Inpatient MMO Approved May 23.                               | 2022 May 18, 2022         | 🖂 High Priority Messages                            |

- Under the Service Authorization tab on My Dashboard, click Submitted. (1)
- Use the filter field (2) to search by name or Service Authorization number.
- Click Auth Number blue hyperlink (3) to open Service Authorization screen.

| 4           |
|-------------|
|             |
| - · · · · · |
|             |
| 2           |
| 2           |
| More ⊙      |
| +           |
|             |
|             |
|             |
|             |
|             |

• Click caret (4) to open Page Resources.

| Med | Community                                           |                                                                                                    |                     |                                          |                             |                      | යි Dashboard                         | Notices                     | ■ Waiting Room 💧               | CRecent + New     | A Test3 Provider3      | ٩       |
|-----|-----------------------------------------------------|----------------------------------------------------------------------------------------------------|---------------------|------------------------------------------|-----------------------------|----------------------|--------------------------------------|-----------------------------|--------------------------------|-------------------|------------------------|---------|
| FL  | FN5658 LN26255<br>& 440-505-7908<br>ID: SMID2757014 | Demographics<br>DOB: Dec 17, 1956 (65y)<br>Eff Date: Jan 1, 2016<br>Gender: Female<br>Line Of Business: MEDICA<br>Plan Term Date: N/A | RE ADVANTAGE        |                                          |                             |                      |                                      |                             |                                |                   |                        |         |
| •   |                                                     | Service Autho                                                                                                    | orization           |                                          |                             |                      |                                      |                             | 🕈 Back 🥒 Edit 🚦                | Page Resources    |                        | 5       |
| \$  | Health 360                                          | Authorization Number                                                                                                    | External Identifier | Date Received                            | Auth Type                   | Authorization Status | Status Date                          | Priority                    | Next Review Date               | Documents (1)     |                        | +       |
| ð   | Demographics                                        | 2214364975<br>Case Due Date                                                                                                    | N/A<br>Case Owner   | 5/23/22, 9:17 AM<br>Admit/Effective Date | Inpatient<br>Discharge Date | Open<br>LOB          | 5/23/22, 8:31 AM<br>Plan             | Emergency<br>Effective Date | 5/27/22, 12:00 AM<br>Term Date | Attachmer 6       | Attach File            |         |
| Ŷ   | Insurance                                           | N/A                                                                                                    | Lori Szorady        | May 18, 2022                             | N/A                         | MEDICARE ADVANT/     | MGE MEDICARE ADVANTAG<br>HMO NETWORK | iE Jan 1, 2016              | N/A                            | Stroke Admit      | Conv From              |         |
| 0   | Utilization Management 🔺                            | Funding Indicator<br>Fully Insured                                                                                                    |                     |                                          |                             |                      |                                      |                             |                                | May 23, 2022      | E Copy From            |         |
|     | Service Auth                                        |                                                                                                    |                     |                                          |                             |                      |                                      |                             | Show More 🕑                    | S Call Log (1)    | EED Merge & Send       |         |
|     |                                                     | Providers (3)                                                                                                    |                     |                                          |                             |                      |                                      |                             | ^ <b>+</b>                     | Method Type       | Send Support Mat       | terials |
| -   |                                                     | Provider Name                                                                                                    | Source Provid       | ler ID Provider Type                     | Provider Id                 | Specialty P          | rovider Contract: Par Status         | Benefit Level NP            | 1 IOQ Requesting?              | Phone Discharge P | Planning 5/23/22. 9:22 | 2 AM    |

- Click + icon (5) to display dropdown.
- Click "Attach File" (6) to upload therapy notes.
  - Note: Therapy notes must include baseline information as well as current functionality. Please include all therapy notes that you would like to have considered with your post-acute request. Sending extra information may cause a delay in processing your request.

|    | Upload File                | )     |        |   |  |  |  |  |  |  |
|----|----------------------------|-------|--------|---|--|--|--|--|--|--|
| 20 | Select file to upload      |       |        |   |  |  |  |  |  |  |
| 7  | Choose File No file chosen |       |        |   |  |  |  |  |  |  |
|    |                            | Close | Upload | 8 |  |  |  |  |  |  |

- When the pop-up window appears, click "Choose File". (7)
- Locate the file and click "Upload" (8) to add file/document.

| Med | Community                                           |                                                                                                    |                     |                                          |                             | ć                    | ඩ Dashboard                       | Notices                     | ■ Waiting Room 🔓         | 🕫 Recent                   | + New         | 2 Test3 Provider3 | ٩   |
|-----|-----------------------------------------------------|----------------------------------------------------------------------------------------------------|---------------------|------------------------------------------|-----------------------------|----------------------|-----------------------------------|-----------------------------|--------------------------|----------------------------|---------------|-------------------|-----|
| FL  | FN5658 LN26255<br>& 440-505-7908<br>ID: SMID2757014 | Demographics<br>DOB: Dec 17, 1956 (65y)<br>Eff Date: Jan 1, 2016<br>Gender: Female<br>Line Of Business: MEDICA<br>Plan Term Date: N/A | RE ADVANTAGE        |                                          |                             |                      |                                   |                             |                          |                            |               |                   |     |
| •   |                                                     | Service Autho                                                                                                    | orization           |                                          |                             |                      |                                   |                             | 🗲 Back 🥒 Edit 🔅          | Page Res                   | sources       |                   | ⊳   |
| \$  | Health 360                                          | Authorization Number                                                                                                    | External Identifier | Date Received                            | Auth Type                   | Authorization Status | Status Date                       | Priority                    | Next Revis               |                            | ments (2)     |                   | +   |
| Ì   | Demographics                                        | 2214364975<br>Case Due Date                                                                                                    | N/A<br>Case Owner   | 5/23/22, 9:17 AM<br>Admit/Effective Date | Inpatient<br>Discharge Date | Open<br>LOB          | 5/23/22, 8:31 AM<br>Plan          | Emergency<br>Effective Date | 5/27/22, 12<br>Term Date | Attachmer                  | nts (2)       |                   |     |
| Ŷ   | Insurance                                           | N/A                                                                                                    | Lori Szorady        | May 18, 2022                             | N/A                         | MEDICARE ADVANTAGE   | MEDICARE ADVANTAGE<br>HMO NETWORK | Jan 1, 2016                 | N/A Q                    | Therapy No                 | otes.docx     |                   | new |
| 0   | Utilization Management                              | Funding Indicator<br>Fully Insured                                                                                                    |                     |                                          |                             |                      |                                   |                             |                          | May 23, 2022<br>Stroke Ada | nit Notes doc | Vie               | w   |
|     | Service Auth                                        |                                                                                                    |                     |                                          |                             |                      |                                   |                             | Show More 😔              | May 23, 2022               | int notes.doc | Vie               | w   |

- You will see that the newly added attachment displays in the Documents section. (9)
  - Once the document has been attached, Medical Mutual will review the therapy notes and determine if your requested next-level-ofcare is appropriate.

#### **Discharging to a Post-Acute Care Facility:**

A High-Priority notification will display if an agreement has been reached between the provider and Medical Mutual to discharge member to a postacute care facility:

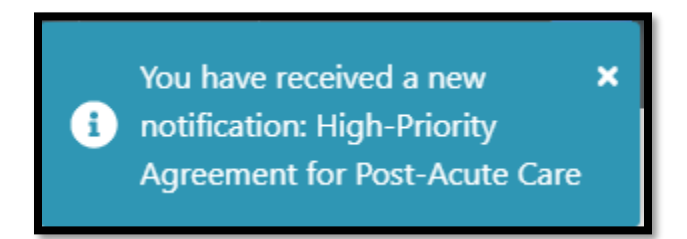

The notification can be found in your Inbox and will contain the following information:

| 2/7/22, 12:28 PM                                                                                                    |
|----------------------------------------------------------------------------------------------------|
| This message was sent with High importance. Thomas Jefferson > Assessment                                                                                                    |
| From<br>MedCompass InruleActionAPI                                                                                                    |
| To<br>Lori Szorady                                                                                                    |
| Attachments                                                                                                    |
| For Member Thomas Jefferson (DOB: 07/04/1950) Based on the information received from the acute facility, the nurse reviewer agreed on 2/7/2022 that member's discharge to SNF is appropriate and valid x 4 days. If member is discharging to post-acute facility, please choose an MMO contracting/in-network facility within member's plan and advise the post-acute facility that they should submit their precept information. |

- You may now advise the post-acute facility that a discharge plan agreement has been reached and that the PAC facility may now submit their precert request for admission.
  - Note: If member is discharging to a post-acute facility, please choose a Medical Mutual contracting facility that is within the member's network.

#### Submitting Discharge Date and Disposition:

- Adding the member's discharge information will be completed on the Service Authorization screen.
- **DO NOT** add a new Service Authorization line to report discharge information.

When the discharge information is known, follow these steps:

| MedCommunity                                                                                                    | rs 🗮 Waiting Room ☆ 🕫 Recent + New 홈 Test10 Provider10 🔍                  |
|----------------------------------------------------------------------------------------------------|---------------------------------------------------------------------------|
| My Dashboard                                                                                                    |                                                                           |
| 🖻 Tasks                                                                                                    | Member Search                                                             |
| No Records found                                                                                                    | & Clear Q. Search<br>Medical Mutual ID Number                             |
| Service Authorizations     Submitted     Drafts                                                                                             | Or<br>Last Name                                                           |
| All Last 30 Days All Open Withdrawn Medicare Reopen Dismissed Closed                                                                        | Date of Birth                                                             |
| Filter:<br>LN237734 Clear                                                                                                    | Subsciber Id                                                              |
| Auth Number Member Name Member ID Authorization Status Auth Category Auth Type TPA/Carrier Status Detail Received Date Admit/Effective Date |                                                                           |
| 2213653492 FN8251 LN237734 SMID3711546 Open SNF Inpatient Concurrent Review May 16, 2022 May 17, 2022                                       | 🗠 High Priority Messages                                                  |
| Items per page: 50 1-2 of 2 🗸 >                                                                                                    | MedCompass InruleActionAPI<br>High-Priority Agreement for Post-Acute Care |
|                                                                                                    | May 16, 2022 2:37 PM 2 days ago                                           |

- Under the Service Authorization tab on My Dashboard, click Submitted. (1)
- Use the filter field (2) to search by name or Service Authorization number.
- Click Auth Number blue hyperlink (3) to open Service Authorization screen.

| Med         | Community                                             |                                                                                                    |                       |                         |                             | ۵                      | බ Dashboard                   | Notices 🛛 🔳 Wait         | ing Room 🟠        | 🕫 Recent 🛛 🕂 Ne | w 8    | Test10 Provider10   | Q |
|-------------|-------------------------------------------------------|----------------------------------------------------------------------------------------------------|-----------------------|-------------------------|-----------------------------|------------------------|-------------------------------|--------------------------|-------------------|-----------------|--------|---------------------|---|
| F           | FN8251 LN237734<br>a9 517-520-3104<br>10: SMID3711546 | Demographics<br>DOB: May 14, 1959 (63y)<br>Eff Date: Aug 1, 2019<br>Gender: Fenale<br>Line Of Business: Self Insur<br>Plan Term Date: N/A | ed                    |                         |                             |                        |                               |                          |                   |                 |        | 4                   |   |
| •           |                                                       | Service Autho                                                                                                    | rization              |                         |                             |                        |                               |                          |                   |                 | + Back | 🖌 Edit 🗄            | ٩ |
| \$          | Health 360                                            | Authorization Number                                                                                                    | External Identifier   | Date Received           | Auth Type                   | Authorization Statu    | is Status Date                | Priority                 | Next Review Date  | Case Due Date   | Case   | e Owner             | 2 |
| ð           | Demographics                                          | 2213653492<br>Admit/Effective Date                                                                                                    | N/A<br>Discharge Date | 5/16/22, 8:26 AM<br>LOB | Plan                        | Open<br>Effective Date | 5/17/22, 2:58 PM<br>Term Date | SNF<br>Funding Indicator | 5/23/22, 12:00 AM | N/A             | Deb    | ra Armstrong-Krupla | 2 |
| ¢           | Insurance                                             | May 17, 2022                                                                                                    | N/A                   | Self Insured            | Ohio Operating<br>Engineers | Aug 1, 2019            | N/A                           | Self Insured (ASO)       |                   |                 |        |                     | P |
| 0           | Utilization Management 🔺                              |                                                                                                    |                       |                         |                             |                        |                               |                          |                   |                 |        | Show More ⊙         |   |
|             | Service Auth                                          | Providers (3)                                                                                                    |                       |                         |                             |                        |                               |                          |                   |                 |        | ~ +                 |   |
| <b>*</b> 8* | Care Team                                             | Provider Name                                                                                                    |                       | Source Provider ID      | Provider Type               | Provider Id            | Specialty                     | Provider Contract: Par   | Status Benefit Le | vel NPI         | IOQ F  | Requesting?         |   |
|             |                                                       | MNS-ANNA MARIA (                                                                                                    | DF AURORA             | 311504075219            | Servicing/Requesting        | 311504075219           | SKILLED NURSING FAC           |                          | in Netwo          | ork 1942207923  | N      | Y                   |   |
| 200         |                                                       | Generic Professional                                                                                                    |                       | 999999999002            | Servicing                   |                        |                               |                          |                   | 99999999990     | N      | N                   |   |
| 1.4 6       | 2                                                     | BENJAMIN WALTER, I                                                                                                    | MD                    | 205628877006            | Servicing                   | 205628877006           | NEUROLOGY                     |                          | In Netwo          | ork 1184689093  | N      | N                   |   |

• Click "Edit" (4) to display full Service Authorization.

| mmunity                                                    |                                                                                                    |                                                                                                    | 🛱 Dashboard                                                                                                    | Notices 🔳 Waiting Room 🛱                                                                                                    | 다 Recent + New A Test10 Provider10 Q                                                                                                    |
|------------------------------------------------------------|----------------------------------------------------------------------------------------------------|----------------------------------------------------------------------------------------------------|----------------------------------------------------------------------------------------------------|----------------------------------------------------------------------------------------------------|----------------------------------------------------------------------------------------------------|
| FN8251 LN237734<br>Ø 517-520-3104<br>ID: SMID3711546<br>KI | Demographics<br>DOB: May 14, 1959 (63y)<br>Eff Date: Aug 1, 2019<br>Gender: Female<br>Line Of Business: Self Insured<br>Plan Term Date: N/A                    |                                                                                                    |                                                                                                    |                                                                                                    | 7                                                                                                    |
|                                                            | Service Authorization                                                                                                    |                                                                                                    |                                                                                                    |                                                                                                    | Cancel 🖬 Save : 📢                                                                                                    |
| ealth 360                                                  | Authorization Number External Identifier                                                                                                    | Date Received Auth Type                                                                                                    | Authorization Status Status Date                                                                                                    | Priority Next Review Date                                                                                                    | Case Due Date Case Owner                                                                                                    |
| emographics                                                | 2213653492 N/A<br>Admit/Effective Date Discharge Date                                                                                                    | 5/16/22, 8:26 AM Inpatient<br>LOB Plan                                                                                                    | Open 5/17/22, 2:58 PM<br>Effective Date Term Date                                                                                                    | SNF 5/23/22, 12:00 AM<br>Funding Indicator                                                                                                    | N/A Debra Armstrong-Krupia                                                                                                    |
| surance                                                    | May 17, 2022 N/A                                                                                                    | Self Insured Ohio Operating<br>Engineers                                                                                                    | Aug 1, 2019 N/A                                                                                                    | Self insured (ASO)                                                                                                    |                                                                                                    |
| tilization Management 🔺                                    | Authorization Number                                                                                                    | External Identifier                                                                                                    | * Auth Type                                                                                                    | Auth Category                                                                                                    | * Date Received                                                                                                    |
| ervice Auth                                                | 2213653492                                                                                                    |                                                                                                    | Inpatient ¢                                                                                                    | SNF ¢                                                                                                    | 05 / 16 / 2022                                                                                                    |
| are Team                                                   | Time Received                                                                                                    | Discharge Date                                                                                                    | Admit/Effective Date                                                                                                    | Member Discharged To                                                                                                    |                                                                                                    |
|                                                            | 08 : 26 AM                                                                                                    | mm / dd / yyyy 📋                                                                                                    | 05 / 17 / 2022                                                                                                    | Transfer to Home With HHC \$                                                                                                    |                                                                                                    |
|                                                            | Discharge Facility                                                                                                    |                                                                                                    | Case Owner                                                                                                    |                                                                                                    |                                                                                                    |
|                                                            | ٩                                                                                                    |                                                                                                    | Debra Armstrong-Krupla                                                                                                    |                                                                                                    |                                                                                                    |
|                                                            | Authorization Status                                                                                                    | * Status Detail                                                                                                    | Status Date                                                                                                    | Status Time                                                                                                    | • Eligibility                                                                                                    |
|                                                            | Open 🗢                                                                                                    | Concurrent Review 🗢                                                                                                    | 05 / 17 / 2022                                                                                                    | 02 : 58 PM                                                                                                    | Ohio Operating Engineers - Self I 🌣                                                                                                    |
|                                                            |                                                                                                    |                                                                                                    |                                                                                                    |                                                                                                    | No Controlling State Specified                                                                                                    |
|                                                            | * Intake Method                                                                                                    | Next Review Date                                                                                                    | Next Review Time                                                                                                    |                                                                                                    |                                                                                                    |
|                                                            | Web/Portal \$                                                                                                    | 05 / 23 / 2022                                                                                                    | 12 : 00 AM                                                                                                    |                                                                                                    |                                                                                                    |
|                                                            | rvmuniký<br>FN8251 LN237734<br>& S17-520-3104<br>III: SMID3711546<br>Realth 360<br>emographics<br>surance<br>ilitzation Management •<br>rvice Auth<br>rre Team | Procession       Demographics         Parts       Dist. May 14, 1999 (Bit)         PS 375 - 520-3104       Dist. May 14, 1999 (Bit)         PS 375 - 520-3105       Dist. May 14, 1999 (Bit)         PS 375 - 520-3105       Dist. May 14, 1999 (Bit)         PS 375 - 520-3105       Dist. May 14, 1999 (Bit)         PS 375 - 520-3105       Dist. May 14, 1999 (Bit)         PS 375 - 520-3105       Dist. May 14, 1999 (Bit)         PS 375 - 520-3105       Dist. May 14, 1999 (Bit)         PS 375 - 520-3105       Dist. May 14, 1999 (Bit)         PS 375 - 520-3105       Dist. May 14, 1999 (Bit)         PS 375 - 520-3105       Dist. May 14, 1999 (Bit)         PS 375 - 520-3105       Dist. May 14, 1999 (Bit)         PS 375 - 520-3105       Dist. May 14, 1999 (Bit)         PS 375 - 520-3105       Dist. May 14, 1999 (Bit)         PS 375 - 520-3105       Dist. May 14, 1999 (Bit)         PS 375 - 520-300       Dist. Status         PS 375 - 520-300       Dist. Status         PS 375 - 520-300       Dist. Status         PS 375 - 520-300       Dist. Status         PS 375 - 520-300       Dist. Status         PS 375 - 520-300       Dist. Status         PS 375 - 520-300       Dist. Status         PS 375 - 520-300 | Procession       Demographics         Procession       Demographics         Procession       Demographics         Procession       Demographics         Procession       Demographics         Procession       Demographics         Procession       Demographics         Procession       Demographics         Procession       Determinal Identifier         Procession       Determinal Identifier         OB       2.5 A.M | Process LIV237734   PSN2551 LIV237734   PSN2551 LIV23774   PSN2551 LIV23774   PSN2551 LIV23774   PSN2551 LIV23774   PSN2551 LIV23774   PSN2551 LIV23774   PSN2551 LIV23774   PSN2551 LIV23774   PSN2551 LIV23774   PSN2551 LIV23774   PSN2551 LIV23774   PSN2551 LIV23774   PSN2551 LIV2377474   PSN2551 LIV2377474 <tr< th=""><th>Image: properties       Demographics       Outcome of the properties       Demographic for the properties       Demographic for the properties       Demographic for the properties       Demographic for the properties       Demographic for the properties       Demographic for the properties       Demographic for the properties       Demographic for the properties       Demographic for the properties       Definition for the properties       Status Date for the properties       Priority for the properties       Priority for the proprior for the properies       Priority for the</th></tr<> | Image: properties       Demographics       Outcome of the properties       Demographic for the properties       Demographic for the properties       Demographic for the properties       Demographic for the properties       Demographic for the properties       Demographic for the properties       Demographic for the properties       Demographic for the properties       Demographic for the properties       Definition for the properties       Status Date for the properties       Priority for the properties       Priority for the proprior for the properies       Priority for the |

- Complete "Discharge Date" field. (5)
   Note: Discharge date cannot be a future date.
- Use dropdown to complete "Member Discharged To" field. (6)
- To attach a Discharge Summary, see page 7.
- After all discharge information has been entered/attached, click "Save"
   (7) to submit.

| Med | Community                                             |                                                                                                    |                     |                          |                             |                      |                                       | ය Dashboard | A Notices        | 🖬 Waiting Room 🏾 🏠 | 🕫 Recent      | ✓ Saved!                | ×          |
|-----|-------------------------------------------------------|----------------------------------------------------------------------------------------------------|---------------------|--------------------------|-----------------------------|----------------------|---------------------------------------|-------------|------------------|--------------------|---------------|-------------------------|------------|
| FL  | FN8251 LN237734<br>c# 517-520-3104<br>ID: SMID3711546 | Demographics<br>DOB: May 14, 1959 (63y)<br>Eff Date: Aug 1, 2019<br>Gender: Female<br>Line Of Business: Self Insur<br>Plan Term Date: N/A | rd                  |                          |                             |                      |                                       | 9           |                  |                    |               | 8                       |            |
| •   |                                                       | Service Autho                                                                                                    | rization            |                          |                             |                      |                                       |             |                  |                    |               | 🕈 Back 🧪 Edit           | : <b>4</b> |
| ۵   | Health 360                                            | Authorization Number                                                                                                    | External Identifier | Date Received            | Auth Type                   | Authorization Status | Status Date                           | Priority    | Next Review Da   | te Case Due Date   | Case Owner    | Admit/Effective Date    | <b>P</b>   |
| ð   | Demographics                                          | 2213653492<br>Discharge Date                                                                                                    | N/A<br>LOB          | 5/16/22, 8:26 AM<br>Plan | Inpatient<br>Effective Date | Open<br>Term Date    | 5/17/22, 2:58 PM<br>Funding Indicator | SNF         | 5/23/22, 12:00 / | AM N/A             | Debra Armstro | ong-Krupla May 17, 2022 | 2          |
| Ŷ   | Insurance                                             | N/A                                                                                                    | Self Insured        | Ohio Operating Engineers | Aug 1, 2019                 | N/A                  | Self Insured (ASO)                    |             |                  |                    |               |                         | -          |
| 0   | Utilization Management +                              |                                                                                                    |                     |                          |                             |                      |                                       |             |                  |                    |               | Show More               | ◎          |

- A pop-up notification (8) will display indicating that the discharge information was saved to the Member's Service Authorization.
  - Note: Once saved, Medical Mutual will be notified that discharge information has been added to the Service Authorization.
- Click Dashboard icon (9) to return to My Dashboard.

### Uploading a Discharge Summary:

| Med   | Community                                                         |                                                                                                    |                         |                             | ធា                     | Dashboard                     | Notices 📰 Waitin         | ng Room 🟠         | 🕫 Recent 🛛 🕂 Ne      | w A Test10 Provider10   | Q |
|-------|-------------------------------------------------------------------|----------------------------------------------------------------------------------------------------|-------------------------|-----------------------------|------------------------|-------------------------------|--------------------------|-------------------|----------------------|-------------------------|---|
| FL    | FN8251 LN237734<br>9 <sup>9</sup> 517-520-3104<br>ID: SMID3711546 | Demographics<br>DOB: May 14, 1959 (63y)<br>Eff Date: Aug 1, 2019<br>Gender: Female<br>Line Of Business: Self Insured<br>Plan Term Date: N/A |                         |                             |                        |                               |                          |                   |                      |                         |   |
| •     |                                                                   | Service Authorization                                                                                                    |                         |                             |                        |                               |                          |                   |                      | Cancel 🖬 Save 🗄         | ٥ |
| *     | Health 360                                                        | Authorization Number External Identifier                                                                                                    | Date Received           | Auth Type                   | Authorization Status   | Status Date                   | Priority                 | Next Review Date  | Case Due Date        | Case Owner              | 9 |
| ð     | Demographics                                                      | 2213653492 N/A<br>Admit/Effective Date Discharge Date                                                                                       | 5/16/22, 8:26 AM<br>LOB | Inpatient<br>Plan           | Open<br>Effective Date | 5/17/22, 2:58 PM<br>Term Date | SNF<br>Funding Indicator | 5/23/22, 12:00 AM | N/A                  | Debra Armstrong-Krupla  | I |
| Ŷ     | Insurance                                                         | May 17, 2022 N/A                                                                                                    | Self Insured            | Ohio Operating<br>Engineers | Aug 1, 2019            | N/A                           | Self Insured (ASO)       |                   |                      |                         | P |
| 0     | Utilization Management 🔺                                          | Authorization Number                                                                                                    | External Identifier     |                             | * Auth Type            |                               | Auth Category            |                   | * Date Received      |                         |   |
|       | Service Auth                                                      | 2213653492                                                                                                    | External identifier     |                             | Inpatient              | ¢                             | SNF                      | ¢                 | 05 / 16 ,            | / 2022                  |   |
| 绺     | Care Team                                                         | Time Received                                                                                                    | Discharge Date          |                             | * Admit/Effective Date |                               | Member Discharged To     |                   |                      |                         |   |
|       |                                                                   | 08 : 26 AM                                                                                                    | mm / dd /               | yyyy 🗖                      | 05 / 17 /              | 2022 📋                        | Transfer to Home         | With HHC \$       |                      |                         |   |
|       |                                                                   | Discharge Facility                                                                                                    | Discharge Date          |                             | Case Owner             |                               |                          |                   |                      |                         |   |
| 254   |                                                                   | C                                                                                                    | mm / dd /               | уууу                        | Debra Armstrong        | -Krupla                       |                          |                   |                      |                         |   |
| 2.4.6 | 200                                                               | Authorization Status                                                                                                    | * Status Detail         |                             | Status Date            |                               | Status Time              |                   | Eligibility          |                         |   |
| 1     |                                                                   | Open                                                                                                    | Concurrent Revi         | ew 🌣                        | 05 / 17 /              | 2022 🗖                        | 02 : 58 P                | M                 | Ohio Operating       | g Engineers - Self I: 🕈 |   |
|       |                                                                   |                                                                                                    |                         |                             |                        |                               |                          |                   | No Controlling State | Specified               |   |
| C.    |                                                                   | Intake Method                                                                                                    | Next Review Date        |                             | Next Review Time       |                               |                          |                   |                      |                         |   |

• From the Service Authorization screen, click caret (1) to open Page Resources.

|   | Page Resources   | ⊳                        |
|---|------------------|--------------------------|
| ☆ | Documents (0)    | 2                        |
|   | No Records found | 🗄 Attach File – 3        |
|   |                  | 🗘 Copy From              |
|   | 🖉 Call Log (0)   | 💷 Merge & Send           |
|   | No Records found | 🕼 Send Support Materials |

- To upload a discharge summary, click Documents + icon. (2)
  - If Member discharged to anywhere other than their home or if Member will have home health care services, please include the facility/agency name, address and phone number in your discharge summary.
- Click "Attach File" (3) to open Upload File screen.

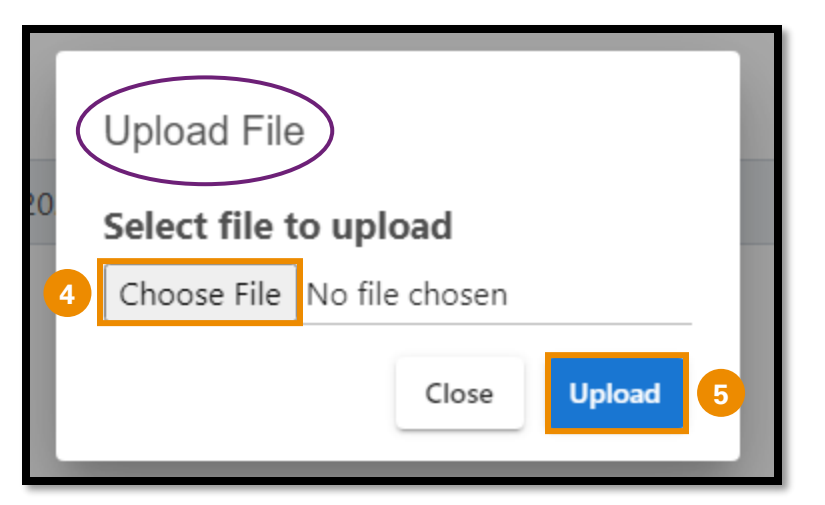

- When the pop-up window appears, click "Choose File". (4)
- Locate the file and click "Upload" (5) to add file/document.

| Med      | community                             |                                                                                                    |                                                                    |                                                            |                                               |                                                                  |                                                                   | ය Dashboard      | Notices                                                                          | ■ Waiting Room 🟠     | ⇔ Recent + New  | A Test10 Provider10  | ٩   |
|----------|---------------------------------------|----------------------------------------------------------------------------------------------------|--------------------------------------------------------------------|------------------------------------------------------------|-----------------------------------------------|------------------------------------------------------------------|-------------------------------------------------------------------|------------------|----------------------------------------------------------------------------------|----------------------|-----------------|----------------------|-----|
| FL       | FN8251 LN237734                       | Demographics<br>DOR: May 14, 1959 (63y)<br>Eff Date: Aug 1, 2019<br>Gender: Female<br>Line Of Business: Self Insures<br>Plan Term Date: N/A |                                                                    |                                                            |                                               |                                                                  |                                                                   | 7                |                                                                                  |                      |                 |                      |     |
| •        |                                       | Service Authorization                                                                                                    |                                                                    |                                                            |                                               |                                                                  |                                                                   |                  |                                                                                  | 🕈 Back 🖌 Edit        | : Page Resource | s                    | D   |
| <b>8</b> | Health 360<br>Demographics            | Authorization Number<br>2213653492<br>Case Owner<br>Debra Armstrong-Krupla                                                                  | External Identifier<br>N/A<br>Admit/Effective Date<br>May 17, 2022 | Date Received<br>5/16/22, 8/26 AM<br>Discharge Date<br>N/A | Auth Type<br>Inpatient<br>LOB<br>Self Insured | Authorization Status<br>Open<br>Plan<br>Ohio Operating Engineers | Status Date<br>\$/17/22, 2:58 PM<br>Effective Date<br>Aug 1, 2019 | Priority<br>SNF  | Next Review Date<br>5/23/22, 12:00 AN<br>Funding Indicator<br>Self Insured (ASO) | e Cese D<br>M N/A    | Documents       | (2)                  | +   |
| Ŷ        | Insurance                             |                                                                                                    |                                                                    |                                                            |                                               |                                                                  |                                                                   | Term Date<br>N/A |                                                                                  | r<br>D)<br>Show More | Discharge Summa | )<br>ry.docx<br>View | new |
| Θ        | Utilization Management   Service Auth | Providers (3)                                                                                                    |                                                                    |                                                            | × •                                           | SNE.docx<br>May 16, 2022                                         | View                                                              | new              |                                                                                  |                      |                 |                      |     |

- Newly added discharge summary document will be visible under Documents in Page Resources section. (6)
- Click Dashboard icon (7) in the global navigation bar to return to My Dashboard.